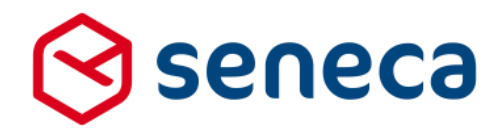

Releasenotes

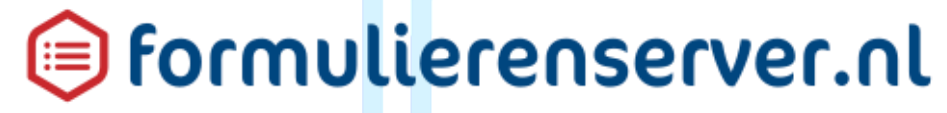

Release: juni 2017

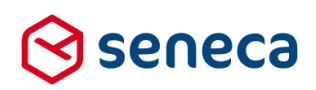

1

# Inhoudsopgave

| 1 | Uitrol | succesvol verlopen                             | 3  |
|---|--------|------------------------------------------------|----|
|   | 1.1    | Uitrol géén impact op formulieren en producten | 3  |
|   | 1.2    | Optioneel: opnieuw genereren van formulieren   | 3  |
| 2 | Bug f  | ïxes                                           | 5  |
| 3 | Funct  | tionele wijzigingen                            | 6  |
|   | 3.1    | Formulier versie labels                        | 6  |
|   | 3.2    | JCC afspraken control uitgebreid               | 12 |
|   | 3.3    | Ondertekenen met eHerkenning                   | 13 |
|   | 3.4    | eHerkenning informatie                         | 14 |
| 4 | Tech   | nische wijzigingen                             | 15 |
|   | 4.1    | Encryptie verbeterd                            | 15 |
|   | 4.2    | Bijlagen                                       | 15 |
|   | 4.3    | E-mail beveiliging                             | 19 |
|   | 4.4    | E-mail SMTP-poort nummer in te stellen         | 19 |

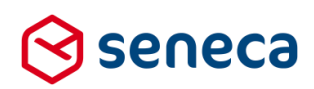

# Inleiding

Dit document beschrijft de voornaamste wijzigingen die met de 'juni 2017 release' van de Seneca formulierenserver worden uitgerold.

Wil je meer weten over de mogelijkheden van Seneca Formulierenserver? Neem dan vrijblijvend contact met ons op:

Seneca B.V. Elektronicaweg 31 2628 XG Delft

| Telefoor | ו: | 015 251 | 37 00 |
|----------|----|---------|-------|
| Fax      | :  | 015 251 | 37 01 |

 Website :
 www.seneca.nl

 E-mail :
 sales@seneca.nl

| 6  | www.twitter.com/SenecaBV        |
|----|---------------------------------|
| in | www.linkedin.com/company/seneca |

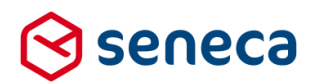

## 1 Uitrol succesvol verlopen

## 1.1 Uitrol géén impact op formulieren en producten

De uitrol van de nieuwe versie van de Seneca Formulierenserver is succesvol verlopen. Alle gebruikers van dit SaaS-platform profiteren direct van de verbeterde functionaliteit.

De nieuwe release is zodanig uitgerold dat dit géén invloed heeft op de werking van bestaande formulieren en producten. Treden er onverwacht toch problemen op betreffende de werking van een formulier? Dan kun je deze mogelijk verhelpen door het formulier opnieuw te genereren.

## 1.2 Optioneel: opnieuw genereren van formulieren

Je genereert een formulier opnieuw door in de formulierenserver te kiezen voor Formulieren.

| Vervolgens  | klik je op d      | e button   | 🔥 Genereer o             | pnieuw                  |                  |                      |              |             |
|-------------|-------------------|------------|--------------------------|-------------------------|------------------|----------------------|--------------|-------------|
| Seneca      |                   |            |                          |                         |                  |                      |              |             |
| 🔏 🖒 For     | mulieren 📎        | Producten  | Ingediende formulieren   | <b>III</b> Statistieken | ‡† Geavanceerd   | <b>≓</b> Omschakeler | n 🛛 🙀 Beheer | Hulp        |
| අ Dashl     | ooard > F         | ormulie    | eren                     |                         |                  |                      |              |             |
| + Toevoegen | vanuit bibliothee | k 🛛 🕰 Uplo | ade i 🔥 Genereer opnieuw | Bewerk eiger            | ischappen 🛛 🕜 Be | werken in designer   | 🖹 Details    | Voorbeeld + |
|             |                   |            | Q Wis                    |                         |                  |                      |              |             |
| Naam 🔺      |                   |            |                          |                         | Des              | igner Omschri        | ijving       |             |
| Cursus2     |                   |            |                          |                         | ~                | cursus2              |              |             |
| cursus3     |                   |            |                          |                         | ×                | Cursus3              |              |             |

Je wordt nu doorgestuurd naar het scherm Genereer formulieren.

Vervolgens kun je het opnieuw te genereren formulier selecteren door deze van het linkerkader naar het rechterkader te slepen. Je kunt meerdere formulieren naar het rechterkader slepen.

De formulieren die in het rechterkader zijn opgenomen genereer je opnieuw door op de button

Genereer opnieuw

te drukken.

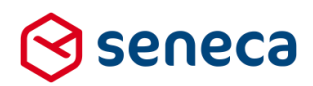

| ⊗ seneca                                                                          |                               | Aangemeld als: CLIFSUS 🔒 1   |
|-----------------------------------------------------------------------------------|-------------------------------|------------------------------|
| 🖀 🔁 Formulieren 🖏 Producten 🚨 Ingediende formulieren 🔝 Statistieken 💥 Geavanceerd | ≓ Omschakelen 🚭 Beheer 📀 Hulp |                              |
| Dechboard > Formulieren > Genereer formulier(en) onnieuw                          |                               | U bent nu in de testomgeving |
|                                                                                   |                               |                              |
| ✓ Genereer opnieuw X A nuleren                                                    |                               |                              |
| Generes-formalier(en) opnieuw                                                     |                               |                              |
| Selecteer formulier(en)                                                           |                               |                              |
| Cursus2                                                                           | <b>_</b>                      | demo01                       |
| cursus3                                                                           |                               | demo02                       |
| demo03                                                                            |                               |                              |
| demo04                                                                            |                               |                              |
| aemous                                                                            |                               |                              |
| demoto                                                                            |                               |                              |
| demo07                                                                            |                               |                              |
| damol0                                                                            |                               |                              |
| demo10                                                                            |                               |                              |
| demol1                                                                            |                               |                              |
| demo12                                                                            |                               |                              |
| demo13                                                                            |                               |                              |
| demo14                                                                            |                               |                              |
| demo15                                                                            | 44                            |                              |
| demo16                                                                            | •                             |                              |
| demo17                                                                            |                               |                              |
| demo 18                                                                           |                               |                              |
| demo 19                                                                           |                               |                              |
| demo20                                                                            |                               |                              |
| demo21                                                                            |                               |                              |
| demo22                                                                            |                               |                              |
| demo23                                                                            |                               |                              |
| Empty form                                                                        | -                             |                              |

In het onderstaande voorbeeld worden de formulieren *demo01* en *demo02* opnieuw gegenereerd.

Van de actie Genereer opnieuw verschijnt een verslag op het scherm.

| ()<br>() | seneca                                       |               |                        |                |                 |  |
|----------|----------------------------------------------|---------------|------------------------|----------------|-----------------|--|
| *        | Pormulieren                                  | Nroducten     | Ingediende formulieren | 🔝 Statistieken | 밝 Geavanceerd : |  |
| ñ        | Dashboard                                    | > Formuli     | eren > Genereer        | formulier(e    | en) opnieuw     |  |
| ~        | ✓ Formulier 'demo01' is opnieuw gegenereerd. |               |                        |                |                 |  |
| ~        | ✓ Formulier 'demo02' is opnieuw gegenereerd. |               |                        |                |                 |  |
|          | ✓ Genereer opnieuw X Annuleren               |               |                        |                |                 |  |
| Gen      | ereer formulier                              | r(en) opnieuw |                        |                |                 |  |

Vertoont een formulier na opnieuw genereren nog problemen? Neem dan contact met ons op.

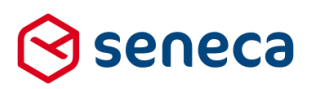

# 2 Bug fixes

Er zijn bij deze release bugs gerepareerd. De voornaamste zijn:

| Bug                                                              | Fix                                           |
|------------------------------------------------------------------|-----------------------------------------------|
| KvK Open API connector gaat niet goed om met KvK-nummers         | Aangepast, KvK-nummers worden voorzien        |
| van 7 of minder posities, voorloopnullen vallen dan weg.         | van voorloopnullen voordat de KvK Open API    |
|                                                                  | search wordt uitgevoerd.                      |
|                                                                  |                                               |
| KvK Open API connector toont niet altijd gegevens van de         | Aangepast, indien een KvK nummer wordt        |
| hoofdvestiging.                                                  | geretourneerd worden altijd en alleen maar de |
|                                                                  | gegevens van de hoofdvestiging getoond.       |
|                                                                  |                                               |
| URL bij tekstpagina's was niet correct.                          | Aangepast, op de pagina waar de               |
|                                                                  | tekstpagina's worden vastgelegd wordt nu de   |
|                                                                  | juiste URL getoond.                           |
|                                                                  |                                               |
| indien in een formulier meerdere upload-controis zijn            | Aangepast.                                    |
| opgenomen moet, indien een ongeldig bestand wordt geupload       |                                               |
| (bestands-extensie niet toegestaan of bestand groter dan         |                                               |
| toegestane limiet) net zoveel keer op de OK button van de fout-  |                                               |
| boodschap worden gedrukt als er upload-controls zijn             |                                               |
| opgenomen in het formulier.                                      |                                               |
| Dus stel een formulier met 8 upload controls. Als op, om het     |                                               |
| even welke, upload-control een fout ontstaat, dan moet je in dit |                                               |
| geval 8 keer op de OK button in de fout-boodschap drukken        |                                               |
| voordat formulier weer verder gaat.                              |                                               |
| Bij Dupliceren van een formulier werden niet alle gegevens van   | Aangepast                                     |
| originele formulier automatisch meegenomen. Bij het opslaan      |                                               |
| van het formulier moesten deze gegevens dan alsnog               |                                               |
| handmatig worden opgevoerd.                                      |                                               |
|                                                                  |                                               |
| Bij gebruik van bloknaken in een te uploaden bestandsnaam        | Aangepast                                     |
| ontstond een foutmelding in de e-mail.                           |                                               |
| Bij paginering op de pagina waar tekstblokken worden             | Aangepast                                     |
| gedefinieerd, kwam je van deze pagina op de ingediende           |                                               |
| formulierenpagina terecht indien je doorbladerde naar een        |                                               |
| tweede of volgende pagina.                                       |                                               |
|                                                                  |                                               |

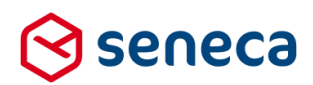

## 3 Functionele wijzigingen

### 3.1 Formulier versie labels

In release 23 van maart 2017 is geintroduceerd dat formulieren niet meer op disk, maar in de database van de formulierenserver worden opgeslagen. In die release is ook aangegeven dat deze uitbreiding de opmaat was naar nieuwe mogelijkheden voor formulieren (o.a. versioning en door gebruiker gedefinieerde blokken met controls).

Met ingang van deze release is het onderdeel 'versioning' nu beschikbaar.

Een nieuwe versie van het formulier wordt aangemaakt telkens als:

- een nieuwe formulier wordt aangemaakt
- een wijziging in het formulier wordt aangemaakt en deze wordt opgeslagen (gebruik Opslaan in de formulier designer)

Voorgaande versies van formulieren kunnen worden gevonden door in het tabblad Formulieren een formulier te selecteren. Bijvoorbeeld:

| ▲ Dashboard > For               | mulieren   | I                  |                      |                                  |                     |                 |  |
|---------------------------------|------------|--------------------|----------------------|----------------------------------|---------------------|-----------------|--|
| + Toevoegen vanuit bibliotheek  | 📤 Uploaden | 🛃 Genereer opnieuw | Bewerk eigenschappen | Bewerken in design r             | 🖹 Details           | 🔹 Voorbeeld 🛛 🚽 |  |
|                                 | ٩          | Wis                |                      |                                  |                     |                 |  |
| Naam 🔺                          |            | Desigr             | ier Omschrijvin      | 9                                |                     |                 |  |
| Accessibility Test formulier    |            | *                  | Accessibility        | Test formulier                   |                     |                 |  |
| Address example                 |            | ×                  | Displays an a        | ddress input form                |                     |                 |  |
| Address example (designer)      |            | 4                  | Displays an a        | ddress input form which can be a | djusted using the F | forms designer. |  |
| Address examplexxx              |            | ×                  | Displays an a        | ddress input form                |                     |                 |  |
| Afspraak maken grofvuil ophalen |            | ×                  | Afspraak mak         | en grofvuil ophalen GEMMA forn   | nulier              |                 |  |
| Betalingstest                   |            | 1                  | Betalingstest        |                                  |                     |                 |  |
| Calculate example               |            |                    | Displays a ca        | culated field                    |                     |                 |  |
| Calculator example              |            | ×                  | Displays an c        | alculator                        |                     |                 |  |
| Contactformulier                |            | *                  | Simpel conta         | ctformulier                      |                     |                 |  |
| Contactformulier (2)            |            | 4                  | Simpel conta         | ctformulier                      |                     |                 |  |
|                                 |            |                    |                      |                                  |                     |                 |  |

Dealers 4 47

Formulier 'Betalingtest' is geselecteerd.

Dubbelklik op deze regel of kies voor 'Details'.

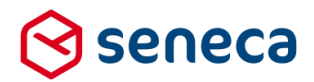

De volgende pagina (de details van een formulier) wordt nu getoond. Dit is een bestaande pagina, maar aan deze pagina is de optie '*Formulierversies*' toegevoegd.

| 🖀 Dashb       | Dashboard > Formulieren > Details |                      |               |    |               |                          |           |   |
|---------------|-----------------------------------|----------------------|---------------|----|---------------|--------------------------|-----------|---|
| பூDupliceer   | 🕼 Bewerken                        | Bewerken in designer | 💼 Verwijderen | ₽D | ownloaden     | Formulierversies         | Voorbeeld | - |
| Formulier : 7 | 7                                 |                      |               |    |               |                          |           |   |
| Naam          |                                   |                      |               |    | Betalingstest |                          |           |   |
| Omschrijving  |                                   |                      |               |    | Betalingstest |                          |           |   |
| Opmerking     |                                   |                      |               |    |               |                          |           |   |
| Designer      |                                   |                      |               |    | 1             |                          |           |   |
| Bestandsnaam  |                                   |                      |               |    | Form.xhtml    |                          |           |   |
| Aanmaakdatum  | l.                                |                      |               |    | donderdag 1   | 3 november 2014 15:28:23 | 3         |   |
| Gewijzigd     |                                   |                      |               |    | maandag 26    | september 2016 10:22:08  |           |   |
| Producten     |                                   |                      |               |    | • Betali      | ngstest (Test)           |           |   |

Klik op 'Formulierversies'. Een pagina met de opgeslagen formulierversies wordt getoond.

| Dashboa Formulier details | rd > Formulier > Formulier versies<br>② Verse detab ▲ Daverlaad termåler ② Labet asttern ■ Versejderen |                     |       |
|---------------------------|----------------------------------------------------------------------------------------------------|---------------------|-------|
| м                         | Aanmaakdatum                                                                                           | Gebruiker           | Label |
|                           | 1 21-6-2017 12:00                                                                                      | jmdewolde@seneca.nl |       |
|                           | 2 21-6-2017 12:03                                                                                      | wwerwjs@seneca.nl   |       |
|                           |                                                                                                    |                     |       |

## Getoond wordt:

| Kolom        | Omschrijving                                                                      |
|--------------|-----------------------------------------------------------------------------------|
| ld           | Het ID van het opgeslagen formulier.                                              |
|              | -1 Verwijst naar de meest recente versie.                                         |
|              | 1, 2, 3 verwijzen naar voorgaande versies.                                        |
|              | 1 is daarbij de oudste versie, 2 de versie daarna etc.                            |
| Aanmaakdatum | Datum en tijd waarop de versie is opgeslagen                                      |
| Gebruiker    | De formulierenserver gebruiker die de versie heeft opgeslagen                     |
| Label        | Tekst om bepaalde versies snel te kunnen terugvinden.                             |
|              | Vul hierin een willekeurige tekst, die aangeeft dat dit bijvoorbeeld een stabiele |
|              | werkende versie is o.i.d.                                                         |

Klik op een regel om een specifieke versie te selecteren. De overige knoppen worden nu ook actief.

| Klik op knop      | Actie                                                                                                    |
|-------------------|----------------------------------------------------------------------------------------------------|
| Formulier details | Om terug te gaan naar de voorgaande pagina met de formulier details.                                          |
| Versie details    | Om de versiedetails van deze specifieke formulierversie te bekijken. De volgende<br>pagina wordt dan getoond: |

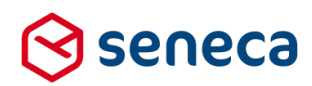

|   | Dashboard > I     | -ormulier > Versies > Details          | _                                        |
|---|-------------------|----------------------------------------|------------------------------------------|
|   | ■Formulierversies | nload formulier III Label zetten       | sie                                      |
|   | Formulier ID      |                                        | 7                                        |
|   | Versienummer      |                                        | 1                                        |
|   | Gebruiker         |                                        | jmdewolde@seneca.nl                      |
|   | Aanmaakdatum      |                                        | donderdag 13 november 2014 15:28:23      |
|   | Laatst bijgewerkt |                                        | woensdag 21 juni 2017 14:00:51           |
|   | Label             |                                        |                                          |
|   | Data Editor       |                                        | <pre></pre> </th                         |
| C | Getoond wordt:    |                                        |                                          |
| N | √eld              | Omschrijving                           |                                          |
| F | Formulier ID      | Het ID van het formulier               |                                          |
| N | Versienummer      | Het ID van de opgeslagen f             | formulierversie.                         |
|   |                   | -1 Verwijst naar de meest r            | ecente versie.                           |
|   |                   | 1 2 3 verwiizen naar vo                | orgaande versies                         |
|   |                   | 1 in doorbii de audata usasi           | o guarde versies.                        |
|   |                   | i is daarbij de oudste versi           | e, ∠ ue versie daarna etc.               |
| C | Gebruiker         | De tormulierenserver gebru             | liker die de versie heeft opgeslagen     |
| A | Aanmaakdatum      | Datum en tijd waarop het fo            | ormulier initieel is aangemaakt.         |
|   |                   | Let op, het gaat hier om he<br>versie! | t FORMULIER, niet om de formulier-       |
| Ĺ | aatst             | Datum waarop het formulie              | r voor het laatst is bijgewerkt.         |
| k | pijgewerkt        | Let op, het gaat hier om he<br>versie! | t FORMULIER, niet om de formulier-       |
| Ī | _abel             | Tekst om bepaalde versies              | snel te kunnen terugvinden.              |
|   |                   | Vul hierin een willekeurige t          | tekst, die aangeeft dat dit bijvoorbeeld |
|   |                   | een stabiele werkende vers             | sie is etc.                              |
| Ī | Data Editor       | Een overzicht van de formu             | Iliervelden die in deze versie van het   |
|   |                   | formulier worden gebruikt              |                                          |
| F | Formulier         | De XFORMS-code van dez                 | e versie van het formulier.              |

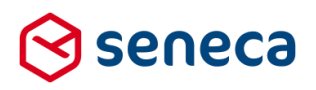

| A Download formulier | Download de geselecteerde vers              | sie van het formulier. Het fo | ormulier en bijbehorende       |
|----------------------|---------------------------------------------|-------------------------------|--------------------------------|
|                      | bestand worden als een .zip bes             | stand gedownload. Het dow     | nloaden wordt vooraf           |
|                      | gegaan door een bevestigings-v              | raag.                         |                                |
| 🖹 Label zetten       | Er wordt een pagina getoond wa              | arin de tekst van het label   | kan worden ingevoerd.          |
|                      | 🖀 Dashboard > Formu                         | lier > Versies > Lab          | el zetten                      |
|                      |                                             |                               |                                |
|                      | ✓Opstaan ★ Annuleren                        |                               |                                |
|                      | Formulierversies : <b>1</b>                 |                               |                                |
|                      | Label                                       |                               |                                |
|                      |                                             |                               |                                |
|                      |                                             |                               |                                |
|                      |                                             |                               |                                |
|                      |                                             |                               |                                |
|                      |                                             |                               |                                |
|                      |                                             |                               |                                |
|                      | Klik on 'Onslaan' om het ingevor            | erde label on te slaan bii de | ze formulierversie             |
|                      | Klik op ' <i>Annuleren</i> ' om de in dit s | scherm ingevoerde wiizigin    | gen niet door te voeren.       |
| A Manufidana         | Er wordt een pagina getoond wa              | aarin de details van de te ve | erwijderen versie nog een      |
| jii verwijderen      | keer worden getoond met de be               | vestigingsvraag om te verw    | vijderen.                      |
|                      | A Dashboard & Formuli                       | or Marsias Marwiid            | or formulior vorsio            |
|                      |                                             | er > versies > verwiju        | er formulier versie            |
|                      | O Weet u zeker dat u dit formulier wilt ver | wijderen? 🗸 Ja 🗙 Nee          |                                |
|                      | ld                                          |                               | 7                              |
|                      | FormId                                      |                               | 7                              |
|                      | VersionId                                   |                               | 1                              |
|                      | UserName                                    |                               | jmdewolde@seneca.nl            |
|                      | CreationDate                                |                               | woensdag 21 juni 2017 14:00:51 |
|                      |                                             |                               |                                |
|                      | Klik on ' <i>la</i> ' om de formulierversi  | e daadwerkeliik te verwiide   | ren                            |
|                      | Klik op 'Nee' om de verwiidering            | te annuleren.                 |                                |
|                      | ,                                           |                               |                                |

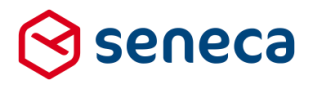

Om een vorige versie van een formulier terug te zetten:

| Zoek de betreffende terug te | Bijvoorbeeld versie 2                                                                  |                     |
|------------------------------|----------------------------------------------------------------------------------------|---------------------|
| zetten versie op.            | Selecteer de versie door er op te klikken.                                             |                     |
|                              | Dashboard > Formulier > Formulier versies                                              |                     |
|                              | 🗈 Formulier details 🕼 Versie details 🕰 Download formulier 😭 Label zetten 😭 Verwijderen |                     |
|                              | ld Aanmaakdatum                                                                        | Gebruiker           |
|                              | 1 21-6-2017 12:00                                                                      | jmdewolde@seneca.nl |
|                              | 2 21-6-2017 12:03                                                                      | wverwijs@seneca.nl  |
|                              | -1 21-6-2017 12:03                                                                     | wverwijs@seneca.nl  |
| Download deze versie         | Klik op ' <i>Download formulier</i> '.                                                 |                     |
|                              | Dashboard > Formulier > Versies > Download formuli                                     | er                  |
|                              | ♥Wilt u dit bestand downloaden?     ✓ Downloaden     ★ Annuleren                       |                     |
|                              | Klik op ' <i>Downloaden</i> ' om daadwerkelijk te downloaden.                          |                     |
|                              | Een Zip-file met daarin de formuliergegevens wordt gedownload. De na                   | aam van de          |
|                              | Zip-file is altijd <i>formuliernaam.zip</i>                                            |                     |
|                              |                                                                                        |                     |
| Ga naar formulierenscherm    | Kies in het menu de optie ' <i>Formulieren</i> '.                                      |                     |
|                              | Binnen de dan getoonde pagina kan worden gekozen voor 'Uploaden'.                      |                     |
|                              | A Dashboard > Formulieren                                                              |                     |
|                              | + Toevoegen vanuit bibliotheek 🛆 Uploaden 👫 Genereer opnieuw                           |                     |
|                              | Q Wis                                                                                  |                     |
|                              | Id Naam 🔺                                                                              |                     |
|                              | 2 Accessibility Test formulier                                                         |                     |
|                              |                                                                                        |                     |
| Upload deze versie           | Klik op Uploaden                                                                       |                     |
|                              | Selecteer bij 'Choose file' het zojuist gedownloade bestand.                           |                     |
|                              | ☆ Dashboard > Formulieren > Upload formulier                                           |                     |
|                              | ✓ Uploaden 🗙 Annuleren                                                                 |                     |
|                              | Het formulier moet als zip-bestand zijn verpakt en moet een Manifest.xml bevatten.     | De n                |
|                              | Formulier om te uploaden Choose File Betalingstes1143929.zip                           |                     |
|                              | Klik op ' <i>Uploaden</i> ' om de versie daadwerkelijk te laden.                       |                     |

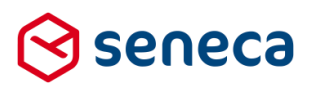

|                         | Er volgt nog een vraag omtrent het wel/niet overschrijven van de la van het al bestaande formulier.                                                                           | atste versie        |
|-------------------------|----------------------------------------------------------------------------------------------------|---------------------|
|                         | ☆ Dashboard > Formulieren > Vervang bestaand for                                                                                                    | mulier              |
|                         | • Vervang bestaand formulier?<br>Een formulier met de id 'Betalingstest' bestaat al. Wilt u het bestaande formulier vervangen of een nieuw formulier o                        | creëren?            |
|                         | ✓ Creëer nieuw formulier     X Vervang bestaand formulier                                                                                                    |                     |
|                         | Klik op ' <i>Creeer nieuw formulier</i> ' om een nieuw formulier aan te mak<br>formulier krijgt de naam van het originele formulier aangevuld met<br>haakjes) een volgnummer. | ken. Dit<br>(tussen |
|                         | Klik op ' <i>Vervang bestaand formulier</i> ' om het al bestaande formulier door deze versie.                                                                                 | te vervangen        |
| Controleer eventueel de | ⊗ seneca                                                                                                    |                     |
| formulierversies        | 🌴 🖓 Formulieren 🥎 Producten 🚨 Ingediende formulieren 📊 Statistieken 🛱 Geavanceerd 🛱 Omschakelen 💖                                                                             | Beheer ? Hulp       |
|                         | Dashboard > Formulier > Formulier versies                                                                                                    |                     |
|                         | 🚯 Formulier details 🔹 Versie details 🗠 Download formulier 🔹 Label zetten 🚔 Verwijderen                                                                                        |                     |
|                         | ld Aanmaakdatum                                                                                                    | Gebruiker           |
|                         | 1 21-6-2017 12:00                                                                                                    | jmdewolde@seneca.nl |
|                         | 2 21-6-2017 12:03                                                                                                    | wverwijs@seneca.nl  |
|                         | 3 21-6-2017 12:45                                                                                                    | wverwijs@seneca.nl  |
|                         | -1 21-6-2017 12:45                                                                                                    | wverwijs@seneca.nl  |

Vanaf release 23 van maart 2017 worden formulierversies al bijgehouden. Met ingang van deze release kun je deze versies ook via de formulieren-beheerschil bekijken. Open je nu het formulierversies-scherm, dan worden daar al 'oude' versies getoond (van formulieren die sinds uitrol release 23 van maart 2017 zijn gewijzigd).

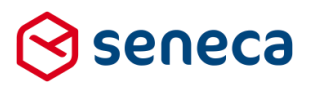

## 3.2 JCC afsprake-control uitgebreid

Al langere tijd is het mogelijk om de formulierenserver aan te sluiten op de JCC-Afspraken en Reserveringen (voorheen G-PLAN) software. Op verzoek kan Seneca controls beschikbaar maken voor het kunnen vastleggen van afspraken via JCC.

De 'JCC afspraak maken'-control is uitgebreid.

In de 'oude' versie van de JCC-control kon voor het maken van een afspraak een product, locatie, datum en tijdstip worden geselecteerd. De 'oude' control toonde derhalve als:

| Plan een afspraak   |                      |   |
|---------------------|----------------------|---|
| Selecteer product*  | (Selecteer product)  | • |
| Selecteer locatie*  | (Selecteer locatie)  | • |
| Selecteer datum*    | (Selecteer datum)    | • |
| Selecteer tijdstip* | (Selecteer tijdstip) | • |

In de 'nieuwe' versie van de JCC control kan ook worden aangegeven hoeveel personen bij de afspraak zijn betrokken. Op basis daarvan worden er net zoveel afspraken vastgelegd als er personen mee gemoeid zijn.

Daartoe is aan de eigenschappen van het control de mogelijkheid om te kunnen kiezen voor een aantal personen toegevoegd en is het label (bijschrift) van deze optie in te stellen. Aantal personen wordt standaard ingesteld op 1. Aantal personen mag maximaal 10 zijn.

| 🕼 Canvas                         | C Design 👁 Voorbeeld | Veld Eigenschappen              |                    |
|----------------------------------|----------------------|---------------------------------|--------------------|
| Formulier : <b>test afspraak</b> | <b>D</b> C           | JCC afspraak maken contr        | ol                 |
| Plan een afspraak                |                      | Standaard Extra Overig Veld k   | oppelingen         |
| JCC afspraak maken control       |                      | Naam                            | control_1          |
|                                  |                      | Bijschrift                      | Plan een afspraak  |
|                                  | -                    | Label selecteer product         | Selecteer product  |
|                                  |                      | Label selecteer locatie         | Selecteer locatie  |
|                                  |                      | Label selecteer datum           | Selecteer datum    |
|                                  |                      | Label selecteer tijd            | Selecteer tijdstip |
|                                  | <                    | Label selecteer aantal personen | Aantal personen    |
|                                  |                      | Specificeer product id          |                    |
|                                  |                      | Specificeer locatie id          |                    |
|                                  |                      | Toon locatie keuze              | 8                  |
|                                  | <                    | Toon aantal personen keuze      |                    |
|                                  |                      | JCC url (productie)             |                    |
|                                  |                      | JCC url (test)                  |                    |

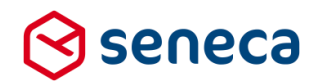

Op het scherm toont de control nu (met de optie 'toon aantal personen keuze' aangevinkt):

| Plan een afspraak   |                      |   |
|---------------------|----------------------|---|
| Selecteer product*  | (Selecteer product)  | ٣ |
| Aantal personen     | 1                    | • |
| Selecteer datum*    | (Selecteer datum)    | Ŧ |
| Selecteer tijdstip* | (Selecteer tijdstip) | ٧ |

## 3.3 Ondertekenen met eHerkenning

Het kunnen aansturen van het digitaal waarmerken van een document via eHerkenning is in release 24 (van mei 2017) geïntroduceerd.

Daaraan is vanaf deze release nu onderstaande functionaliteit toegevoegd.

| )ndertekenaar 1               |                            |          |
|-------------------------------|----------------------------|----------|
| Taalkeuze veld                | (Niet gezet)               | ¥        |
| Emailadres veld               | emailadres                 | T        |
| IBAN veld                     | (Niet gezet)               | T        |
| Mobiel telefoonnummer veld    | (Niet gezet)               | T        |
| Bsn veld                      | (Niet gezet)               | ٣        |
| KvK veld                      | (Niet gezet)               | T        |
| Naam ondergetekende optioneel | achternaam<br>(Niet gezet) | <b>v</b> |
|                               | (Niet gezet)               | T        |
|                               | (Niet gezet)               | <b>v</b> |
|                               | (Niet gezet)               | *        |

Per ondertekenaar kan nu worden aangegeven vanaf welk formulierveld het KvK-nummer kan worden bepaald.

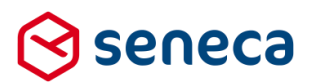

Daarbij geldt (analoog de combinatie DigiD-verificatie / BSN): indien is aangegeven dat eHerkenning-verificatie moet worden uitgevoerd (m.a.w. het formulier moet worden 'ondertekend' via een inlog met eHerkenning) dan moet een formulierveld worden gekoppeld waaruit het KvK-nummer kan worden bepaald.

Dit KvK-veld kan op moment van uitvoering leeg zijn: in dat geval moet binnen de ondertekenservice worden ingelogd met eHerkenning, maar is elke geldige inlog acceptabel.

Indien KvK-veld op moment van uitvoering niet leeg is, dan wordt binnen de ondertekenservice (na het inloggen via eHerkenning) gecontroleerd of de waarde van het formulierveld overeenkomt met die van het KvK nummer dat wordt geretourneerd als gevolg van de inlog in de ondertekenservice. Deze waarden moeten overeenkomen om het formulier succesvol te kunnen 'ondertekenen'. Zo kan (indien nodig of gewenst) worden gewaarborgd dat (iemand die voor het opstarten van een formulier moet inloggen met eHerkenning) uiteindelijk ook namens dezelfde organisatie ondertekent.

### 3.4 eHerkenning informatie

In de vorige release is ondertekenen via e-Herkenning geintroduceerd. Daarbij ontbrak nog dat informatie over deze vorm van ondertekenen nog niet werd geretourneerd naar de formulierenserver. In het transactiebewijs is nu ook opgenomen wie, op welk tijdstip etc. via deze vorm van 'ondertekenen' heeft ondertekend.

### Transactiebewijs

Het document is succesvol ondertekend

### Transactiedetails:

|                  | -                                     |
|------------------|---------------------------------------|
| Transactie ID    | 45d98bf5-35b8-4b15-a621-9e9e0d25e5e5  |
| Aanmaakdatum     | woensdag 21 juni 2017 16:28:06 +02:00 |
| Referentie       | eb0a7adb-03ef-4e18-9ca9-44bd8690127d  |
| Bestand details: |                                       |

| Bestandsnaam    | Goede Doelen overeenkomst periodiek schenken_20170621162806.pdf  |
|-----------------|------------------------------------------------------------------|
| Aantal pagina's | 1                                                                |
| Hash            | EB9E3AE24149FAF06345AEFC4F3CF1316C92FCC1E6202747675F93109D3508D6 |

### Verzender details:

| Abonnee     |   |
|-------------|---|
| E-mailadres | C |
| IP-adres    |   |

### **Ondertekenaar 1 details:**

| Ondertekenaar ID          | 66da78ce-e9fe-4dd7-bd82-9a9c0d3a4381                                                                                                    |
|---------------------------|----------------------------------------------------------------------------------------------------|
| eHerkenning verificatie   |                                                                                                    |
| - Tijdstip verificate     | woensdag 21 juni 2017 16:29:08 +02:00                                                                                                    |
| - NameID                  | $d2e890cf44d7280821efd9904ea2bcaa0e02ef0b325608d7b5e1d6b92ed2df8e@381099f21\\1e469c4d1efae6bad3bd636$                                                                                                    |
| - EntityconcernedID:KvKNr | 27240357                                                                                                    |
| - Niveau                  | EH2+                                                                                                    |
|                           | wverwijs@seneca.nl                                                                                                    |
| IP-adres                  | 212 201 162 78                                                                                                    |
| Ondertekendatum           | woensdag 21 juni 2017 16:31:33 +02:00                                                                                                    |
| Naam                      | xx                                                                                                    |
| Handtekening              | $\times$                                                                                                    |
| Referentie                | edc5e811-e8f1-402c-93e3-469c53a532ea                                                                                                    |
| Activiteiten              | woensdag 21 juni 2017 16:28:09 +02:00: Verzonden<br>woensdag 21 juni 2017 16:28:17 +02:00: Bekeken<br>woensdag 21 juni 2017 16:28:18 +02:00: Document 'Goede Doelen overeenkomst<br>periodiek schenken_20170621162806.pdf geopend<br>woensdag 21 juni 2017 16:31:35 +02:00: Getekend |

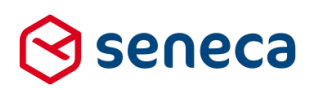

## 4 Technische wijzigingen

## 4.1 Encryptie verbeterd

Alle formuliergegevens op de formulierenserver worden versleuteld opgeslagen. Bij het encrypten/decrypten wordt vanaf deze release gebruik gemaakt van een sleutel die op zich, alleen via een SSL-certificaat kan worden verkregen. Daardoor wordt het nog onwaarschijnlijker dat versleutelde informatie door kwaadwillenden kan worden 'ontsleuteld'.

## 4.2 Bijlagen

De werkwijze met betrekking tot bijlagen is in de Hulp-functie van de Formulierenserver beschreven (en hieronder geciteerd). De werkwijze is vanaf deze release ongewijzigd, maar het limiet aan grootte van individuele bijlagen en van de totale grootte van een e-mail bericht zijn aangepast. Vanaf deze release geldt:

- De totale grootte van een e-mail bericht (dit is het totaal van de e-mail size, inclusief de bijlagen) is maximaal 100 Mb.
- Individuele bijlagen kunnen een grootte hebben van max. 30 Mb.

```
<appSettings>
<add key="MaxMailSize" value="20 MB" />
</appSettings>
```

De totale grootte van een e-mail bericht (dit is het totaal van de e-mail size, inclusief de bijlagen) is maximaal 20 Mb.

Let wel:

- De aanvrager krijgt, indien zo ingericht, een e-mail van de aanvraag, inclusief een overzichtslijst van de bijlagen, maar de bijlagen zelf worden NOOIT teruggestuurd naar de aanvrager;
- De product handler krijgt een e-mail met de aanvraag-gegevens + overzichtslijst van bijlagen + de bijlagen zelf.

Echter, is de totale e-mail size meer dan de geconfigureerde e-mail size dan worden de bijlagen zelf niet meegestuurd. De lijst van bijlagen wordt wel getoond. Er verschijnt een melding in de e-mail naar de product handler omtrent het niet meesturen van de bijlagen zelf( zie voorbeeld hieronder, na de overzichtslijst staat een melding over het te groot zijn van het e-mail bericht).

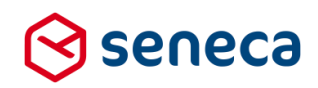

| Product a                                                                                                    | anvraag            | test <mark>bij</mark> lagen | (29) ontvangen |  |  |
|----------------------------------------------------------------------------------------------------|--------------------|-----------------------------|----------------|--|--|
| noreply@                                                                                                    |                    |                             |                |  |  |
| Beantwoorden                                                                                                    |                    |                             |                |  |  |
| Aal.                                                                                                    |                    |                             |                |  |  |
| vr 25-9-2015 15:52<br>Postvak IN                                                                                                    |                    |                             |                |  |  |
| Formulier                                                                                                    | ontvangen          |                             |                |  |  |
| Details van het ing                                                                                                    | eleverde formulier |                             |                |  |  |
| Inleverdatum                                                                                                    | 25-9-2015 15:52:41 |                             |                |  |  |
| Product id                                                                                                    | 29                 |                             |                |  |  |
| Product naam                                                                                                    | WV test bijlagen   |                             |                |  |  |
| Aantal bijlagen                                                                                                    | 10                 |                             |                |  |  |
| Bijlage(n)                                                                                                    |                    |                             |                |  |  |
| <ul> <li>Gemma standaard - Copy.txt (2.64 MB)</li> <li>Gemma standaard1 - Copy.txt (2.64 MB)</li> <li>Gemma standaard1.txt (2.64 MB)</li> <li>Gemma standaard2 - Copy.txt (2.64 MB)</li> <li>Gemma standaard2 - Copy.txt (2.64 MB)</li> <li>Gemma standaard2.txt (2.64 MB)</li> <li>Gemma standaard3 - Copy.txt (2.64 MB)</li> <li>Gemma standaard3 - Copy.txt (2.64 MB)</li> <li>Gemma standaard3 - Copy.txt (2.64 MB)</li> <li>Gemma standaard4 - Copy.txt (2.64 MB)</li> <li>Gemma standaard4 - Copy.txt (2.64 MB)</li> <li>Gemma standaard4 - Copy.txt (2.64 MB)</li> <li>Gemma standaard4 - Copy.txt (2.64 MB)</li> <li>Gemma standaard4 - txt (2.64 MB)</li> <li>Gemma standaard4 - txt (2.64 MB)</li> </ul> |                    |                             |                |  |  |
| De volgende gegevens zijn ontvangen:                                                                                                    |                    |                             |                |  |  |
| - emailadres                                                                                                    |                    | @gmail.com                  |                |  |  |
| - control_1                                                                                                    |                    |                             |                |  |  |
| wiltubijlagenmee                                                                                                    | isturen Ja         |                             |                |  |  |
| bestanden                                                                                                    |                    | dama and share but          |                |  |  |
| Bijiage                                                                                                    | gemma stan         | gemma standaard - copy.txt  |                |  |  |
| Bijlage                                                                                                    | gemma stan         | tandaard1 + copy.txt        |                |  |  |
| Biilage                                                                                                    | oemma stan         | daard.txt                   |                |  |  |
| Bijlage                                                                                                    | gemma stan         | daard2 - copy.txt           |                |  |  |
| Bijlage                                                                                                    | gemma stan         | daard2.txt                  |                |  |  |
| Bijlage                                                                                                    | gemma stan         | daard3 - copy.txt           |                |  |  |
| Bijlage                                                                                                    | gemma stan         | daard3.txt                  |                |  |  |
| Bijlage                                                                                                    | gemma stan         | daard4 - copy.txt           |                |  |  |
| Bijlage                                                                                                    | gemma stan         | da.ard4.txt                 |                |  |  |
| Bijlage                                                                                                    |                    |                             |                |  |  |
|                                                                                                    |                    |                             |                |  |  |

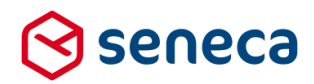

In de e-mail naar de product handler zijn in het voorgaande voorbeeld de bijlagen niet opgenomen. Maar in de formulierenserver zelf zijn alle bijlagen wel (altijd) aanwezig en te downloaden/raadplegen.

| Dashboard > Submitted forms > Details |                                                                                                    |
|---------------------------------------|----------------------------------------------------------------------------------------------------|
| 🕼 Edit 🔹 Update order state           |                                                                                                    |
| Form : <b>106</b>                     |                                                                                                    |
| Id                                    | 106                                                                                                    |
| Product                               | WV test bijlagen 🛛                                                                                                    |
| In production                         | <i>s</i>                                                                                                    |
| System attachments                    | WV test bijlagen_20150925155241.pdf 53.62 KB Download View<br>Applicant mail.html 2.04 KB Download View<br>Product handler mail.html 2.8 KB Download View                                                                                                    |
| Attachments                           | Gemma standaard - Copy.txt     2.64 MB     Download       Gemma standaard1 - Copy.txt     2.64 MB     Download       Gemma standaard1.txt     2.64 MB     Download       Gemma standaard2.copy.txt     2.64 MB     Download       Gemma standaard2.copy.txt     2.64 MB     Download       Gemma standaard2.copy.txt     2.64 MB     Download       Gemma standaard2.copy.txt     2.64 MB     Download       Gemma standaard3.copy.txt     2.64 MB     Download       Gemma standaard3.cvt     2.64 MB     Download       Gemma standaard4.copy.txt     2.64 MB     Download       Gemma standaard4 - Copy.txt     2.64 MB     Download       Gemma standaard4 - Copy.txt     2.64 MB     Download |
| Settings                              | Product. WV test bijlagen<br>Form WV test bijlagen<br>Version N/A                                                                                                    |
| Last updated                          | Friday, September 25, 2015 3:52:41 PM                                                                                                    |
| Product connectors                    | Code     Result     Tries       Mail form submitter     Success     1       Mail product handlers     Success     1                                                                                                    |
| Order state                           | Order completed: no more work planned in SFS                                                                                                    |
| Submitted form state                  | Newly appeared                                                                                                    |

Individuele bijlagen kunnen een grootte hebben van maximaal 3 Mb. Indien een individuele bijlage die waarde overstijgt verschijnt direct al bij het opvoeren van de bijlage een foutmelding op het scherm.

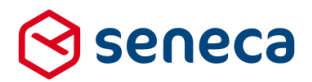

Voorbeeld: op een pagina waar bijlagen kunnen worden opgegeven wordt gepoogd bestand 1.4.zip als bijlage toe te voegen. Dit bestand is echter groter dan 3 Mb.

| 🛇 seneca         |                                                                          |                              |
|------------------|--------------------------------------------------------------------------|------------------------------|
|                  |                                                                          |                              |
|                  |                                                                          |                              |
| WV test bijlagen |                                                                          |                              |
|                  | email<br>Wilt u bijlage(n) meesturen?*                                   | willem.verwijs@gmail.com     |
|                  | Kies 'Bladeren' om een bestand va<br>Bestand kiezen 1.4.zip<br>Control 2 | an uw computer op te zoeken. |

Er verschijnt dan een foutmelding: (de exacte layout is afhankelijk van het type/versie browser):

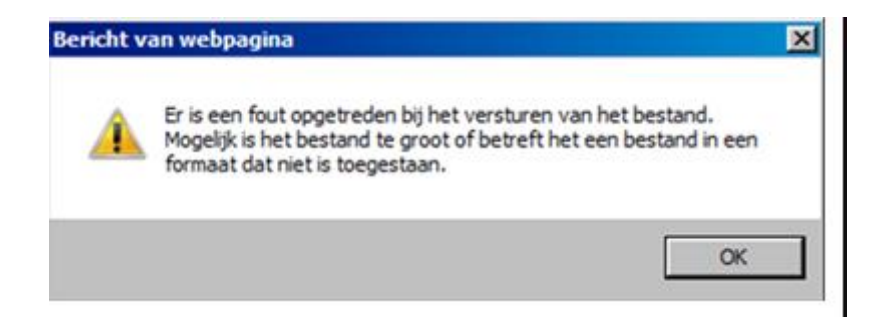

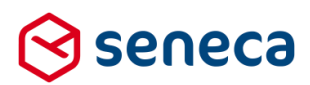

## 4.3 E-mail-beveiliging

Om e-mail verkeer vanuit de Formulierenserver beter te beveiligen ondersteunt Seneca vanaf deze release de standaarden SPF, DKIM en DMARC.

SPF staat voor Sender Policy Framework. Hiermee kan je aangeven welke e-mailservers namens jouw organisatie een e-mail mogen versturen. Gebruik je bijvoorbeeld <u>noreply@klant.nl</u>, maar de e-mail wordt in werkelijkheid verstuurd vanaf *smtp.formulierenserver.nl* (de standaard e-mailserver van de Formulierenserver) dan kan je expliciet aangeven dat dat is toegestaan. Daarmee voorkom je dat e-mail die vanaf de formulierenserver wordt verzonden door de ontvangende e-mailserver als spam wordt aangezien (i.v.m. verschil van afzendadres). Let wel, er zijn meerdere factoren waardoor e-mail als spam kan worden gemarkeerd. Een SPF-record draagt er enkel aan bij dat een e-mail niet onterecht als spam wordt gemarkeerd.

DKIM staat voor DomainKeys Identified Mail. E-mail-berichten worden met deze techniek voorzien van een *'electronische handtekening'*. Met deze techniek is de ontvanger van een e-mail verzekerd van het feit dat een e-mail ook wordt verstuurd vanaf het afzenderadres en server dat in de e-mail is opgenomen. Eventuele kwaadwillenden wordt het zo moeilijk gemaakt om uit naam van een klant e-mails te versturen.

DMARC ten slotte staat voor Domain-based Message Authentication policy. Met deze policy maak je impliciet gebruik van SPF- en/of DKIM-instellingen; die moeten elkaar aanvullen en in het geval dat niet zo is vertel je precies wat er moet gebeuren als een e-mail NIET aan de eisen van SPF en/of DMARC voldoet (bijvoorbeeld naar spambox sturen). Daarnaast kun je ook rapportages ontvangen, waardoor je ook inzicht krijgt vanuit welke 'hoek' spam e-mail afkomstig is.

Door SPF, DKIM en DMARC op de juiste manier in te zetten zorg je ervoor dat e-mails, die door jou of namens jou wordt verstuurd, ook bij ontvangers als 'echt' worden herkend. Voor het instellen van SPF, DKIM en DMARC moeten wijzigingen worden toegevoegd aan de DNS-configuratie van uw organisatie. Seneca ondersteunt je graag om deze DNS-aanpassingen door te voeren.

Wil je het e-mailverkeer beter beveiligen met SPF, DKIM en/of DMARC? Neem dan contact met ons op.

## 4.4 E-mail SMTP-poort nummer in te stellen

Standaard gebruikt elke klant van de formulierenserver de Seneca e-mail SMTP-server voor het versturen van e-mails vanuit de formulierenserver. Het was altijd al mogelijk om per klant een afwijkende SMTP e-mail-server in te stellen. Vanaf deze release kan ook per klant een afwijkend poort-nummer voor de SMTP-server worden ingesteld.

Wil je hiervan gebruik maken? Neem dan contact met ons op.